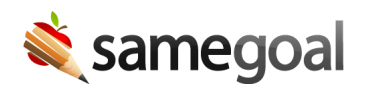

## Guardian Share 2024

Increased Guardian Share July 19, 2024

We have increased the number of guardians that a document can be shared with from two to four. This helps to make collaboration with parents easier and is more inclusive to students who have more than two guardians.

## **Steps** To share a document with a parent:

- 1. Visit the document you wish to share with a parent. Click the **Share** tab.
- 2. Click the **Share with Parent/Guardian** button under **Add Collaborator**.
- 3. Enter the required fields:
  - **First name:** Parent/guardian first name.
  - **Last name:** Parent/guardian last name.
  - **Email:** Parent/guardian email address.
    - If the parent/guardian email is listed on the student's **Details** tab, you will be able to select the email from a dropdown.
  - **Permission:** Select whether the parent should have Can View & Sign or Can View access.
- 4. Click the **Send** button. The parent will be emailed document access and added to the **Collaborative Team** on the **Share** tab.

| Collaborative Team               |            |                   |
|----------------------------------|------------|-------------------|
|                                  |            |                   |
| Parent One, Example (guardian)   | 🔲 Re-share | Can View & Sign 👻 |
| Parent Two, Example (guardian)   | 🔲 Re-share | Can View & Sign 🔻 |
| Parent Three, Example (guardian) | 🔲 Re-share | Can View & Sign 🔻 |
| Parent Four, Example (guardian)  | 🗌 Re-share | Can View & Sign 🔻 |
| Gray, Emma                       |            | Is Owner 👻        |